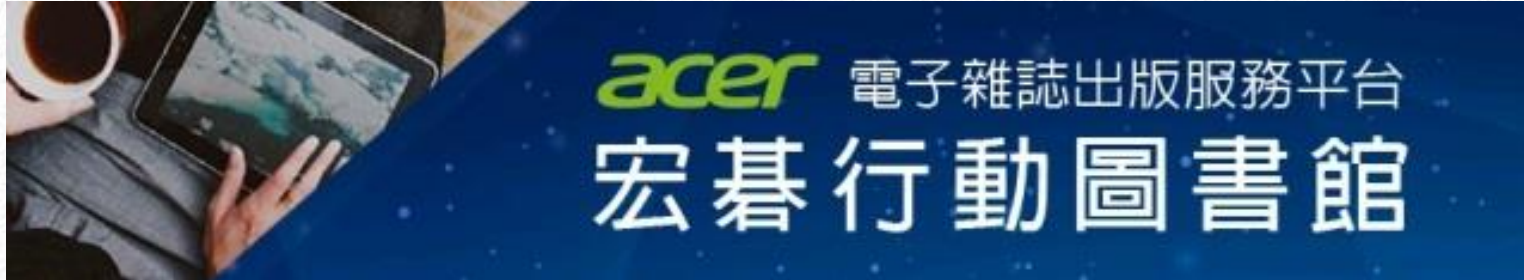

# Walking Library 電子雜誌(華文)

操作手冊

2019/8/6

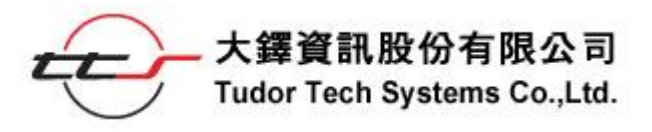

目

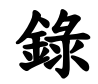

| 壹        | • | 簡介       | . 1 |
|----------|---|----------|-----|
|          | ` | 簡介       | .1  |
| _        | • | 特色:      | 1   |
| 貢        | • | 選擇雜誌     | . 2 |
| 參        | • | 雜誌瀏覽功能   | . 5 |
|          | • | 雜誌瀏覽頁面   | 5   |
| _        | • | 功能列按鈕    | 5   |
| $\equiv$ | ` | 功能按鈕使用說明 | 6   |

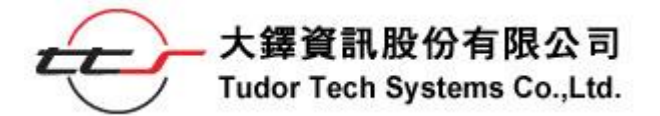

### 壹、 簡介

#### 一、 簡介

宏碁電子雜誌出版服務平台提供「Walking Library 電子雜誌(華文)」 的服務,為您呈現華文雜誌,提供最新鮮最熱門的知識與視野。內容圖文 並茂之外,最新的內容也取得快速,透過行動載具即可隨時閱讀雜誌,讓 您同步閱讀。

#### 二、 特色:

- 響應式網頁設計(Responsive Web Design):支援手機、平板等行動 裝置使用及閱讀。
- 紙本同步:與紙本雜誌內容一致,同步出刊。
- 隨點隨看:透過網路即可線上閱讀雜誌。
- 提供書籤、列印、縮放等功能。

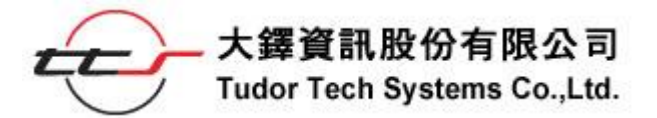

### 貳、選擇雜誌

#### STEP 1

進入「Walking Library 電子雜誌(華文)」後,刊物於書櫃中展開,並提供 各種刊物的縮圖與名稱,提供選擇點選。

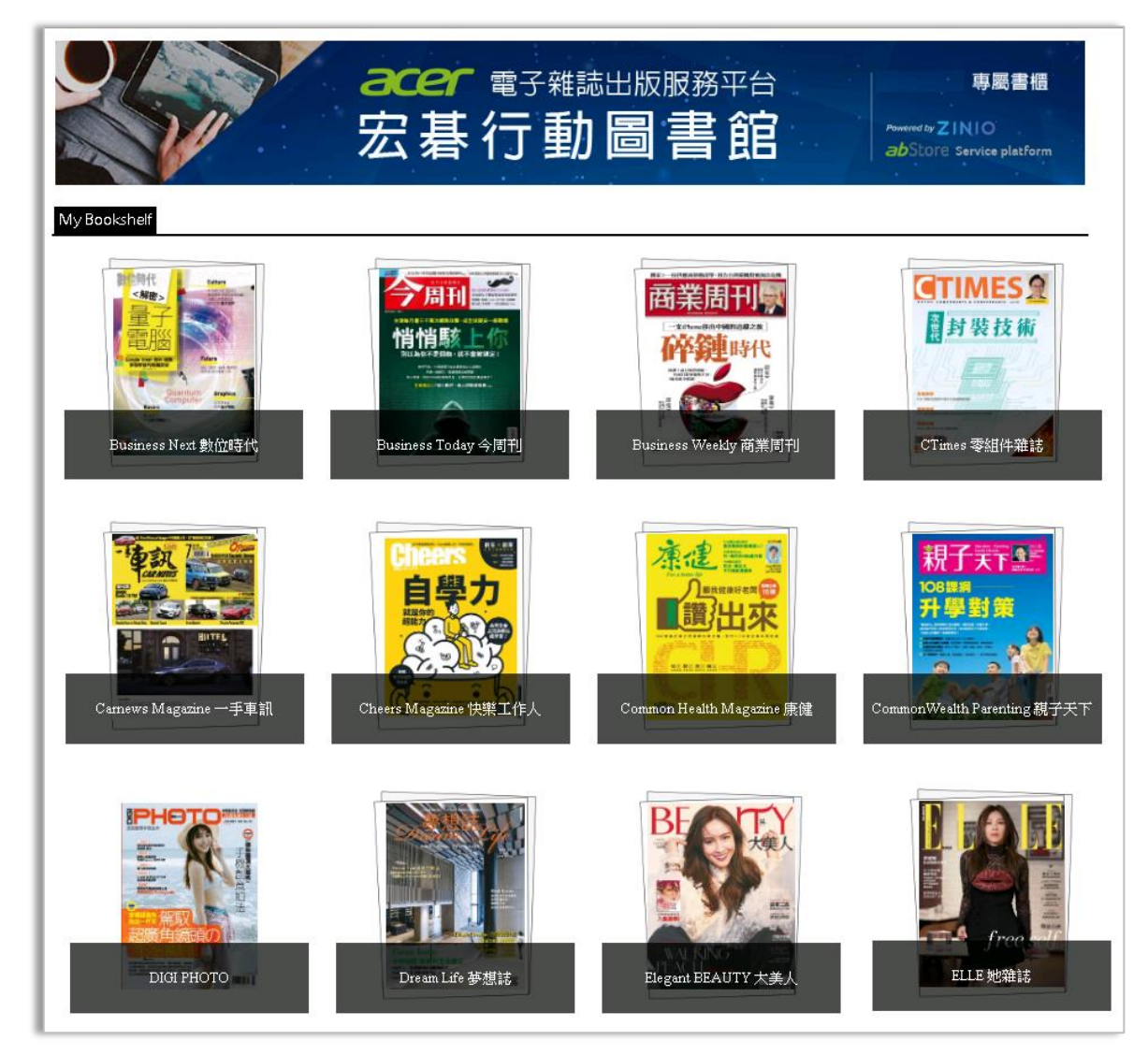

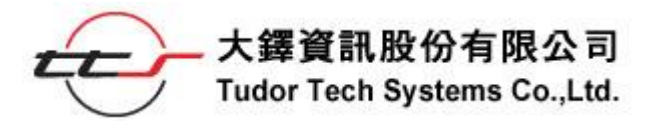

STEP 2

點選刊名後,會顯示該種雜誌各期的雜誌封面,從最新一期開始排序,由 近到遠,列出目前擁有之期數及其封面縮圖。

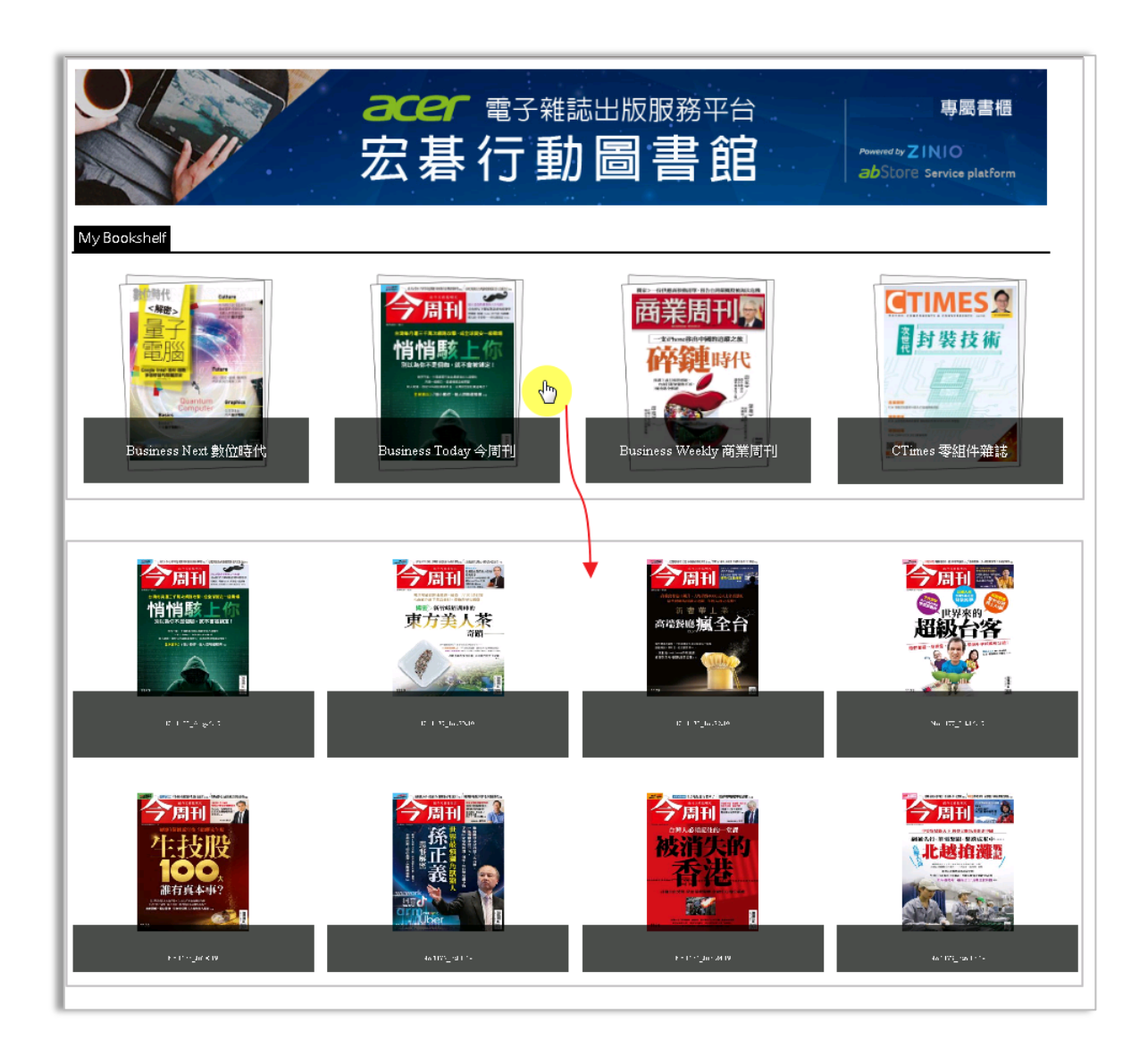

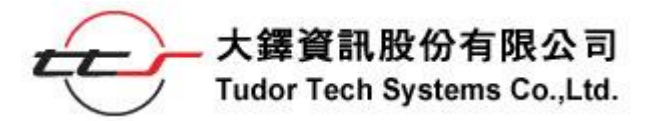

STEP 3

點選某期雜誌,會開啟該期雜誌影像,您便可以開始瀏覽雜誌。

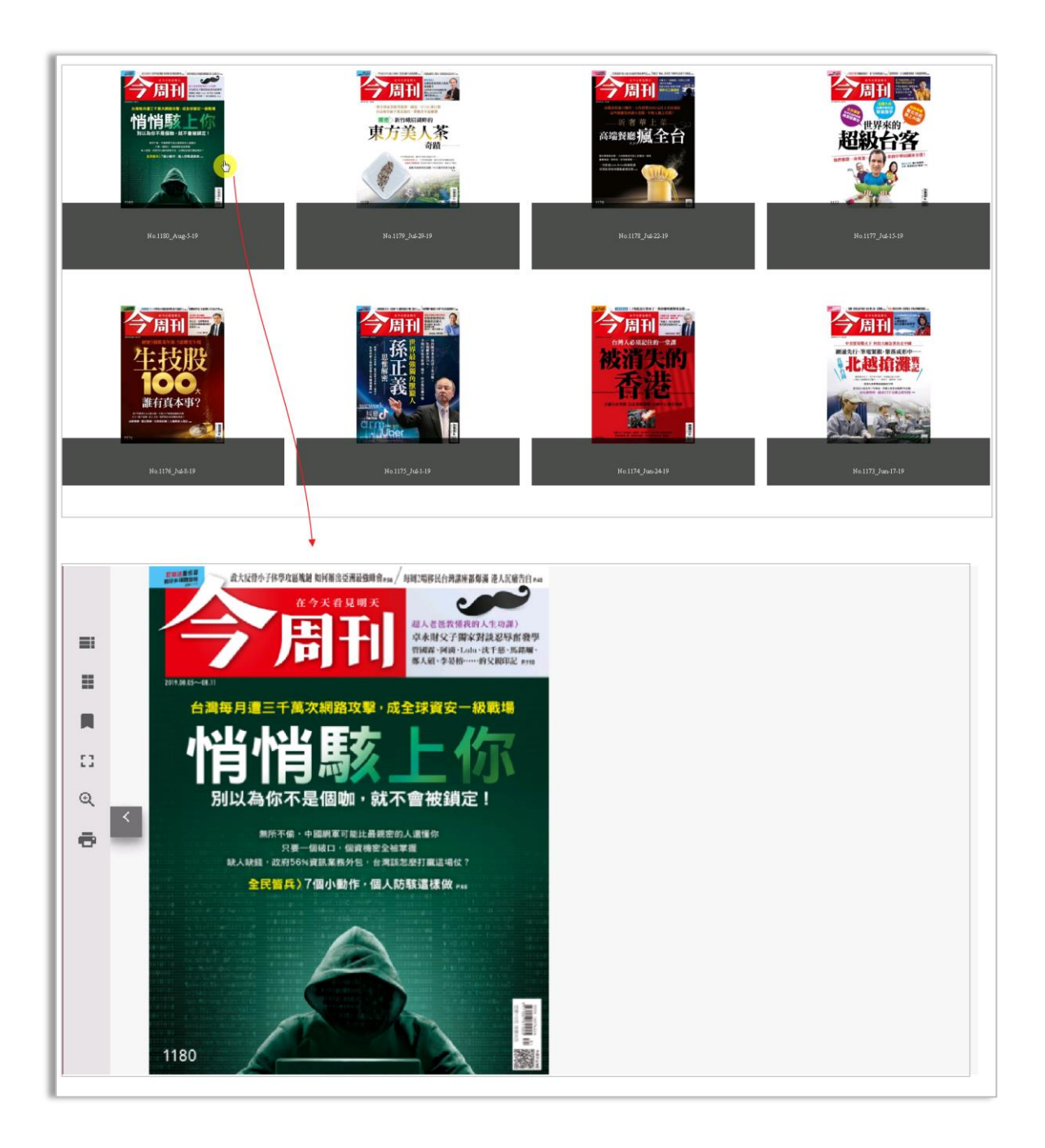

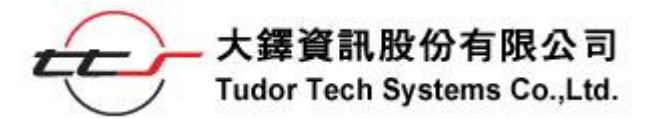

參、雜誌瀏覽功能

## 一、 雜誌瀏覽頁面

雜誌影像為圖文並茂呈現,與紙本排版相同,瀏覽頁面左方為功能列。

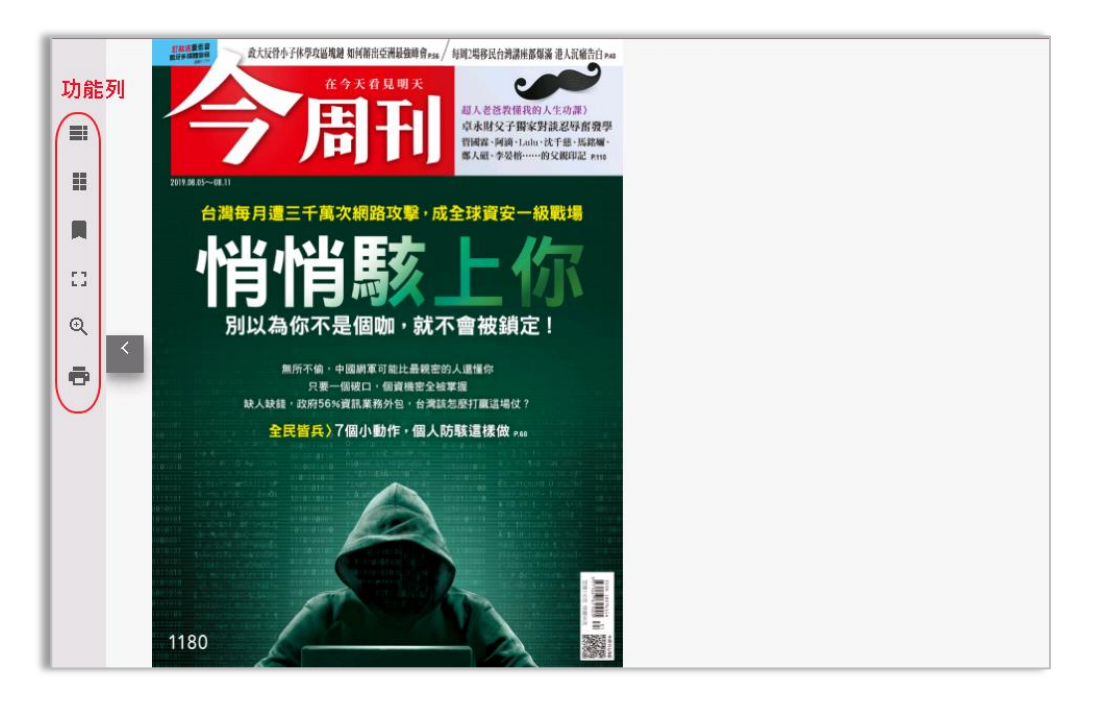

二、 功能列按鈕

| 1 =               | ●目錄 Table of contents  |
|-------------------|------------------------|
| 2 1               | ❷跳頁 Skip to page       |
| 3                 | ●書籤 Bookmarks          |
| 4 🗯               | ●全螢幕 Toggle Fullscreen |
| <u>5</u> <u>A</u> | ●文檔模式 Text view        |
| <u>6</u> Q        | ●縮放功能 Zoom             |
| 0 🖶               | ●列印 Print              |
|                   |                        |

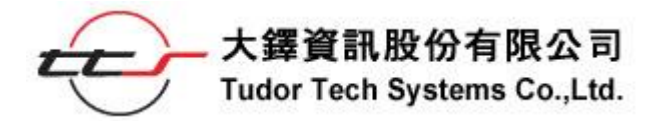

三、 功能按鈕使用說明

#### ●目錄 Table of contents

如有提供大分類,可依序選擇所需文章,並提供該篇文章的基本資訊參考。

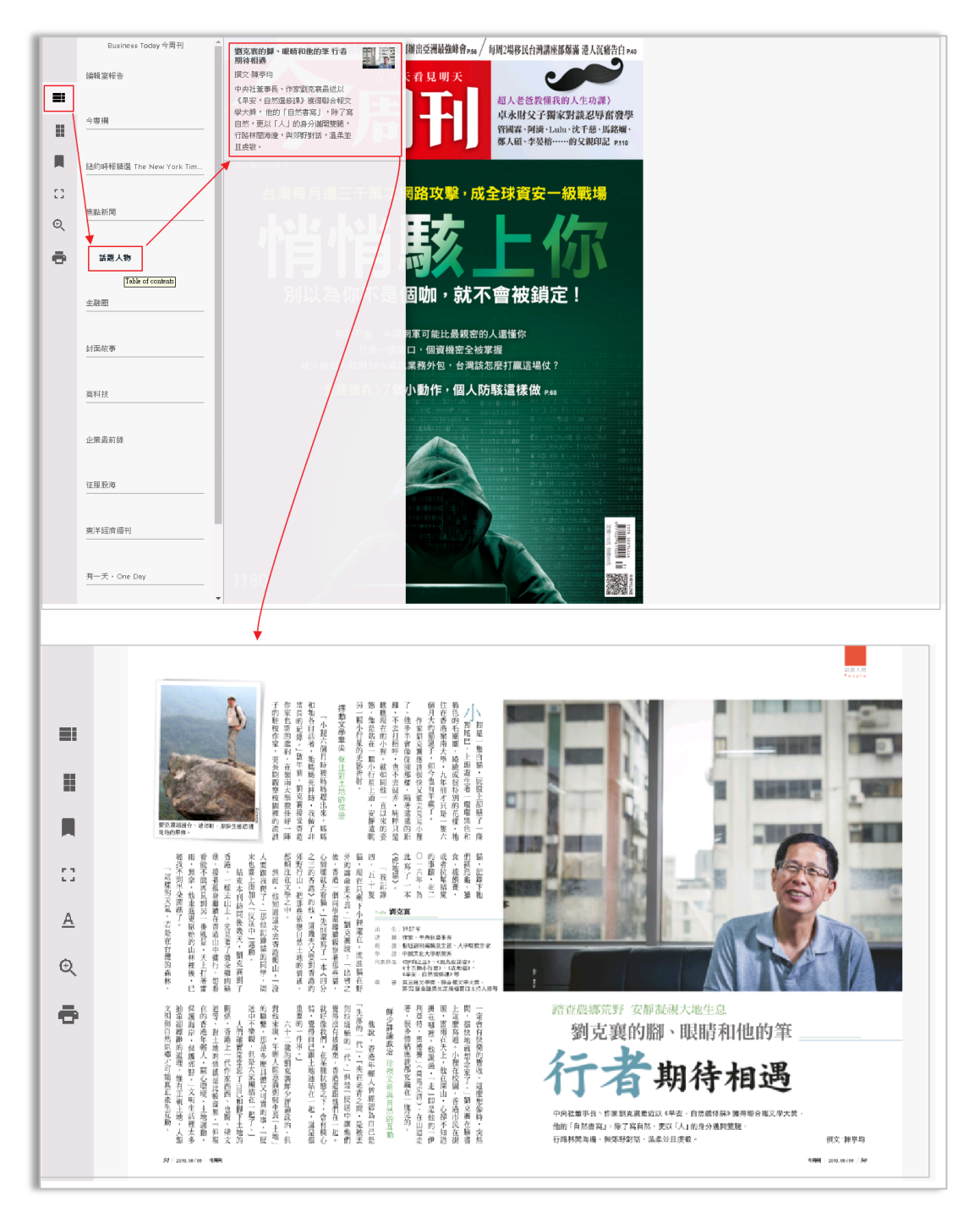

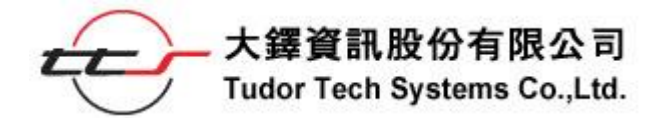

#### ❷跳頁 Skip to page

提供整本雜誌每頁縮圖。可輕鬆瀏覽每頁縮圖,並跳選至該頁。

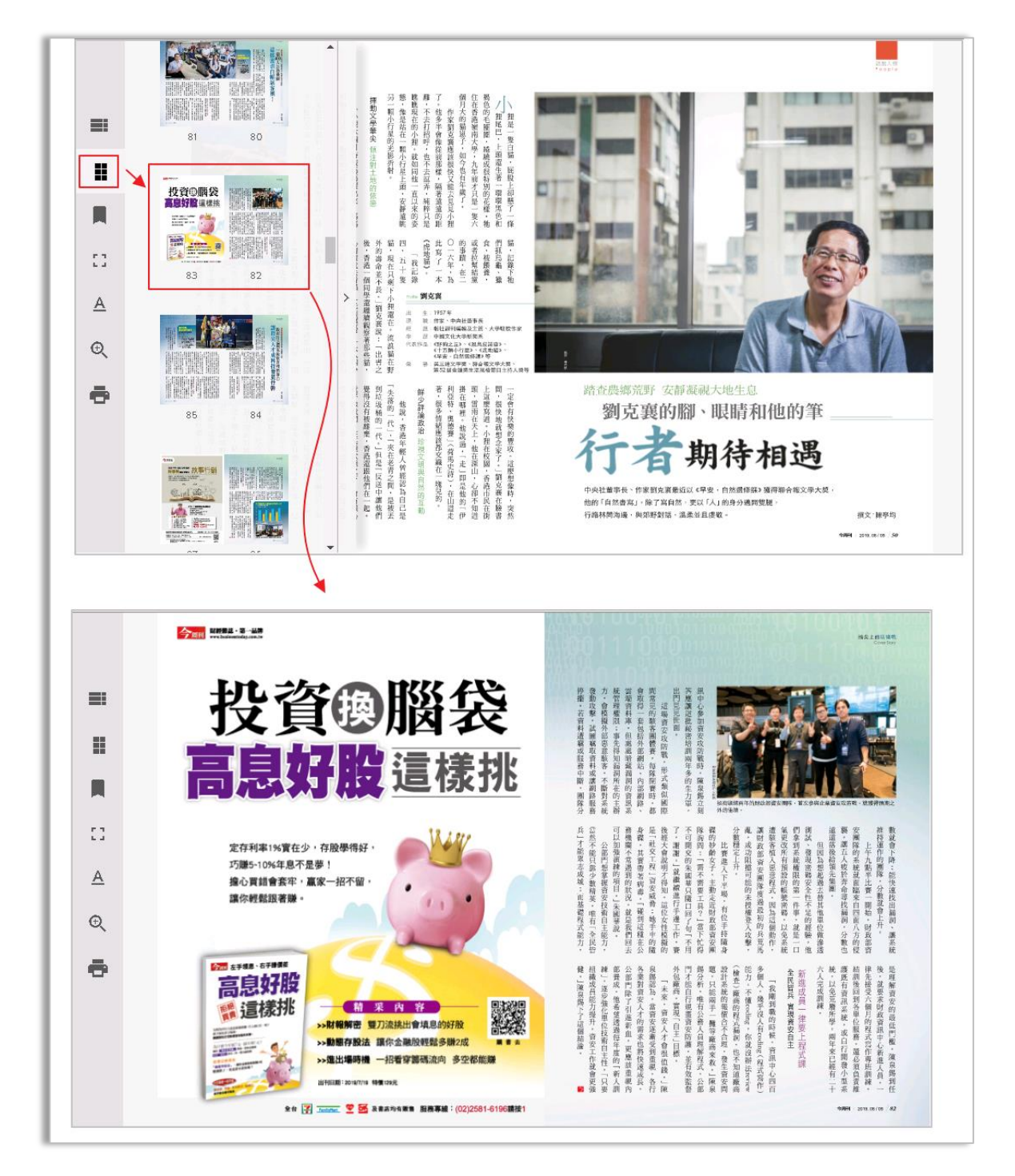

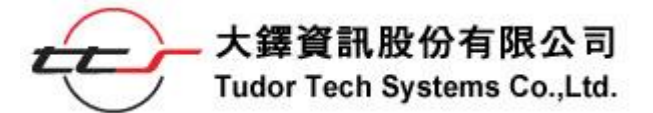

#### ●書籤 Bookmarks

「 可在喜歡的頁面加入書籤,方便重複閱讀

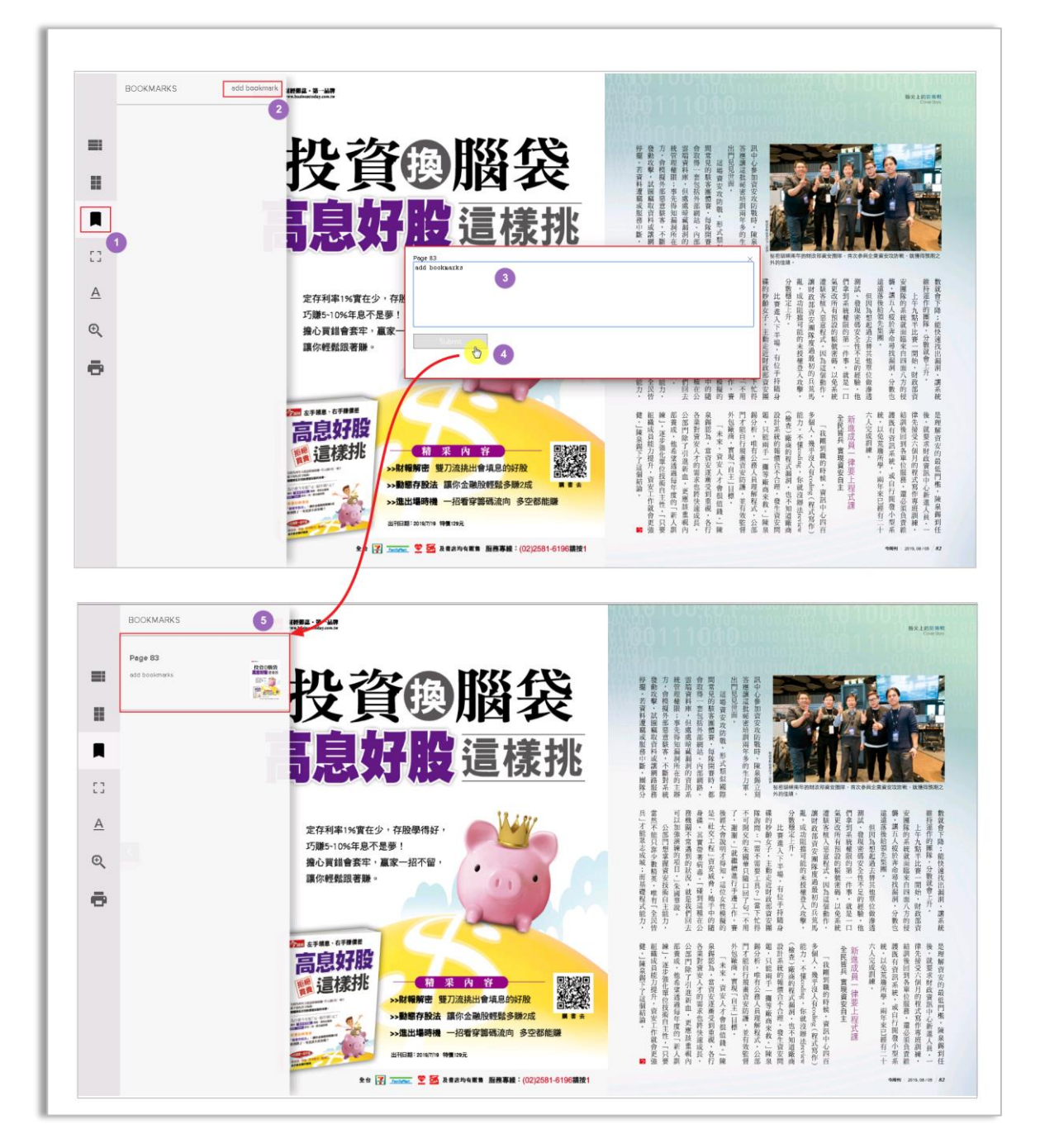

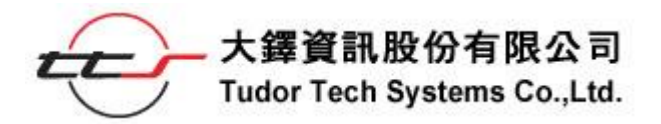

●全螢幕 Toggle Fullscreen

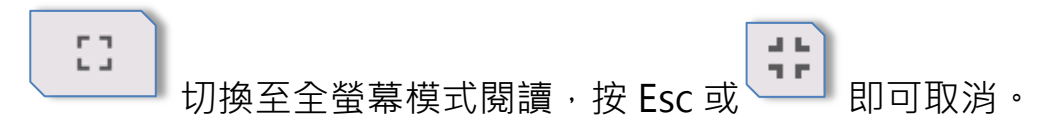

●文檔模式 Text view

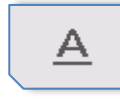

提供文檔模式供使用者閱讀。

可將整篇文章的圖文分開排版,以便閱讀。

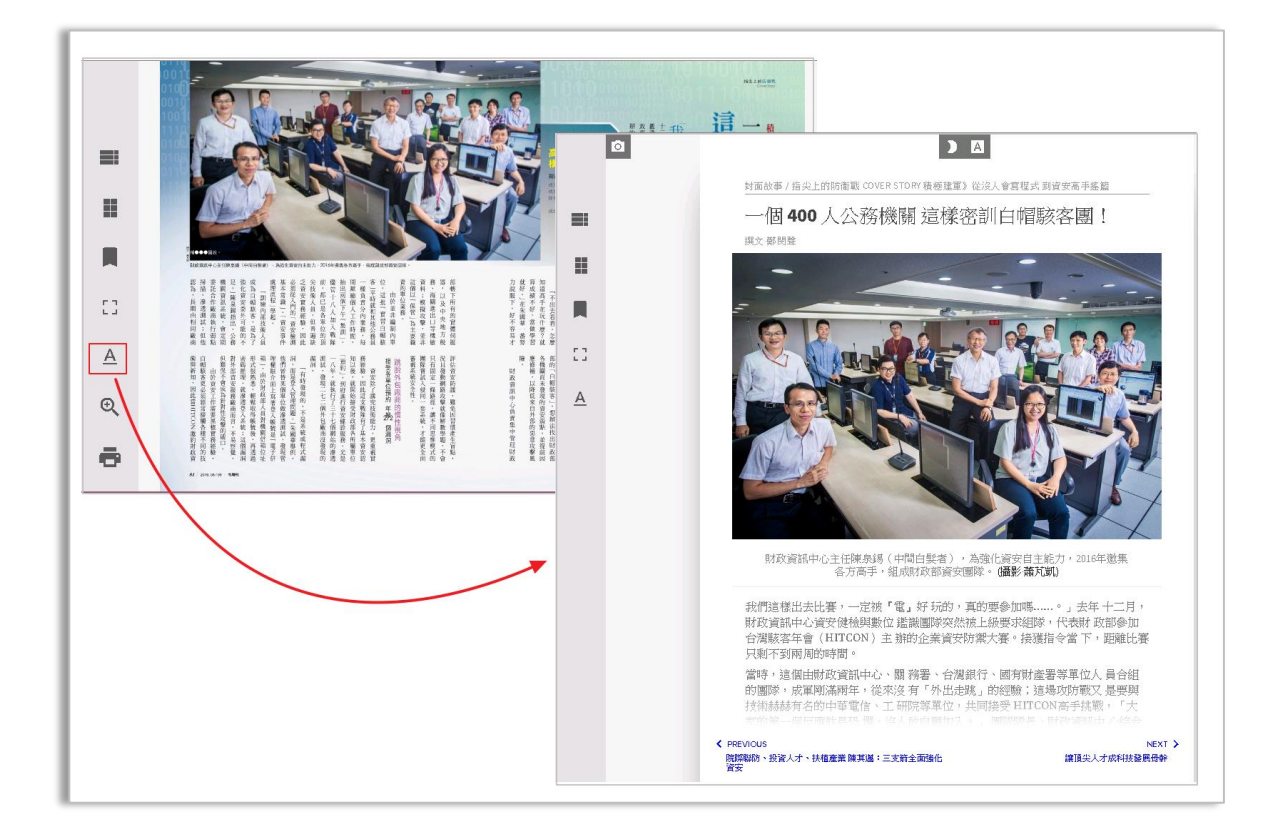

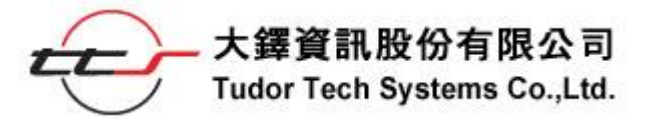

於此模式中,有幾點需留意:

◆ 取消「縮放」與「列印」功能。

◇ 增加「 ▲ 字體變大/變小」與「 ▶ 夜間/ ※ 日間模式」、「 ● 僅觀

看圖片」三種功能。以下用示意圖說明:

# ▲ 字體變大/變小

#### 原始字體

我們這樣出去比賽,一定被「電」好玩的,真的要參加嗎.....。」去年十二月, 財政資訊中心資安健檢與數位 鑑識團隊突然被上級要求組隊,代表財 政部參加 台灣隊落年會(HITCON)主 辦的企業資安防禦大賽。接獲指令當下,距離比賽 只剩下到兩周的時間。

當時,這個由財政資訊中心、關 務署、台灣銀行、國有財產署等單位人員合組 的團隊,成軍剛滿兩年,從來沒有「外出走獎」的經驗;這場攻防戰又是要與 技術赫赫有名的中華電信、工研院等單位,共同接受 HITCON高手挑戰,「大 家的第一個反應就是恐懼,沒人敢自願加入。」團隊隊長、財政資訊中心綜合 規畫組副組長朱國華回憶。

#### 放大後字體

我們這樣出去比賽,一定被『電』好玩的,真的要參加嗎.....。」 去年十二月,財政資訊中心資安健檢與數位 鑑識團隊突然被上級要 求組隊,代表財 政部參加台灣駭客年會(HITCON)主辦的企業資 安防禦大賽。接獲指令當下,距離比賽只剩不到兩周的時間。 當時,這個由財政資訊中心、關務署、台灣銀行、國有財產署等單 位人員合組的團隊,成軍剛滿兩年,從來沒有「外出走跳」的經 驗;這場攻防戰又是要與技術赫赫有名的中華電信、工研院等單 位,共同接受 HITCON高手挑戰,「大家的第一個反應就是恐懼, 沒人敢自願加人。」團隊隊長、財政資訊中心綜合規畫組副組長朱 國華回債。

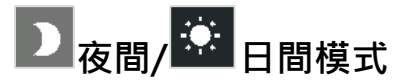

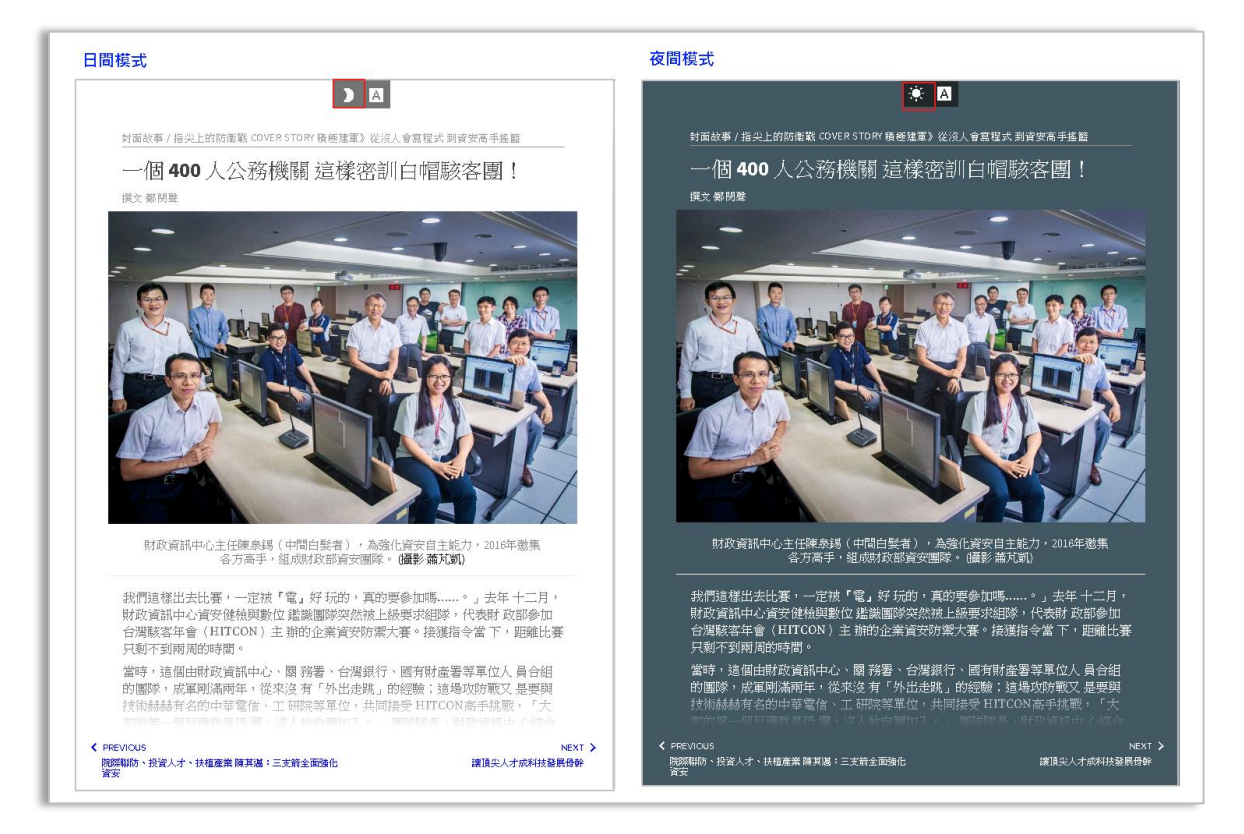

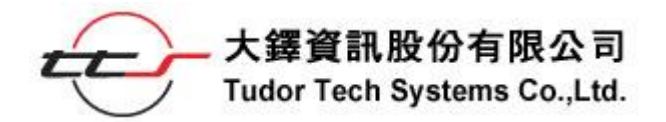

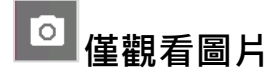

提供本篇文章所有的圖片,逐一觀看。

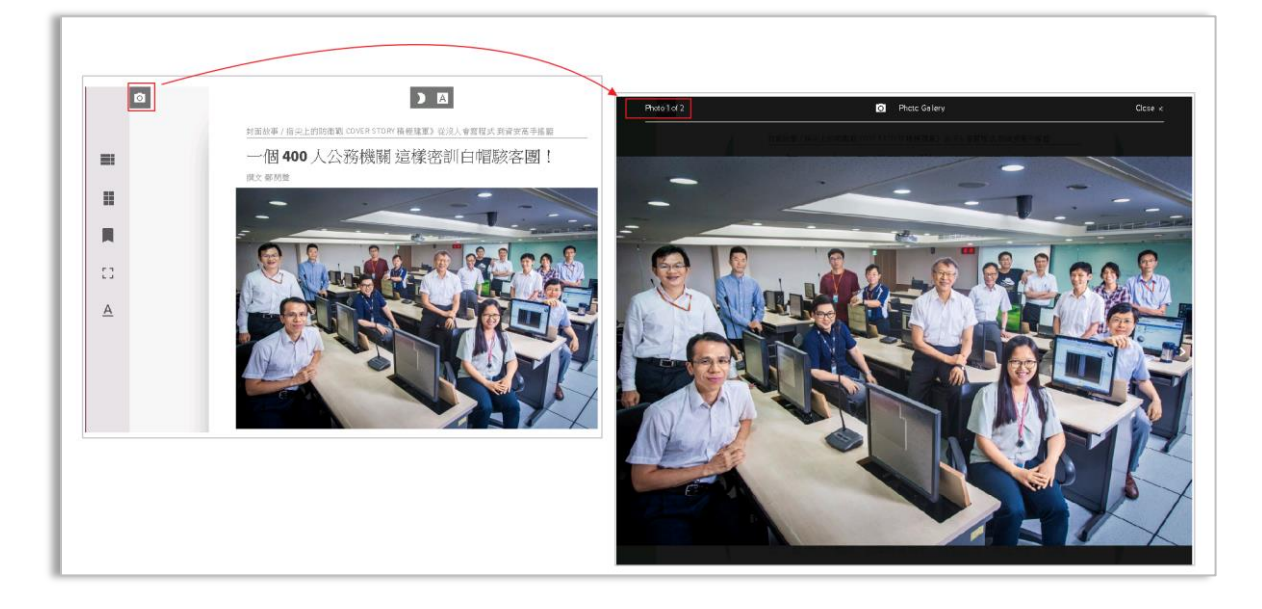

#### ❺縮放功能 Zoom

Q 可點選(→或)・每次增減 10%,最低為 100%。

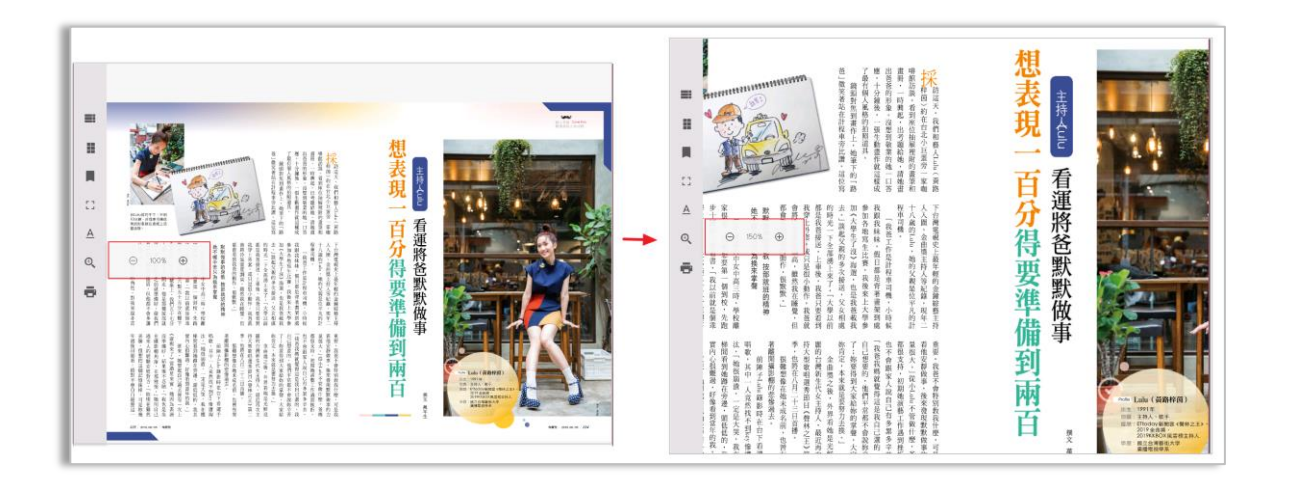

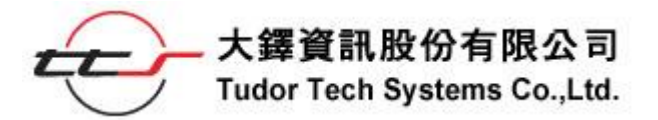

●列印 Print

可列印目前所觀看的頁面。

雙頁顯示的頁面,點選列印功能後,即可列印雙頁內容。

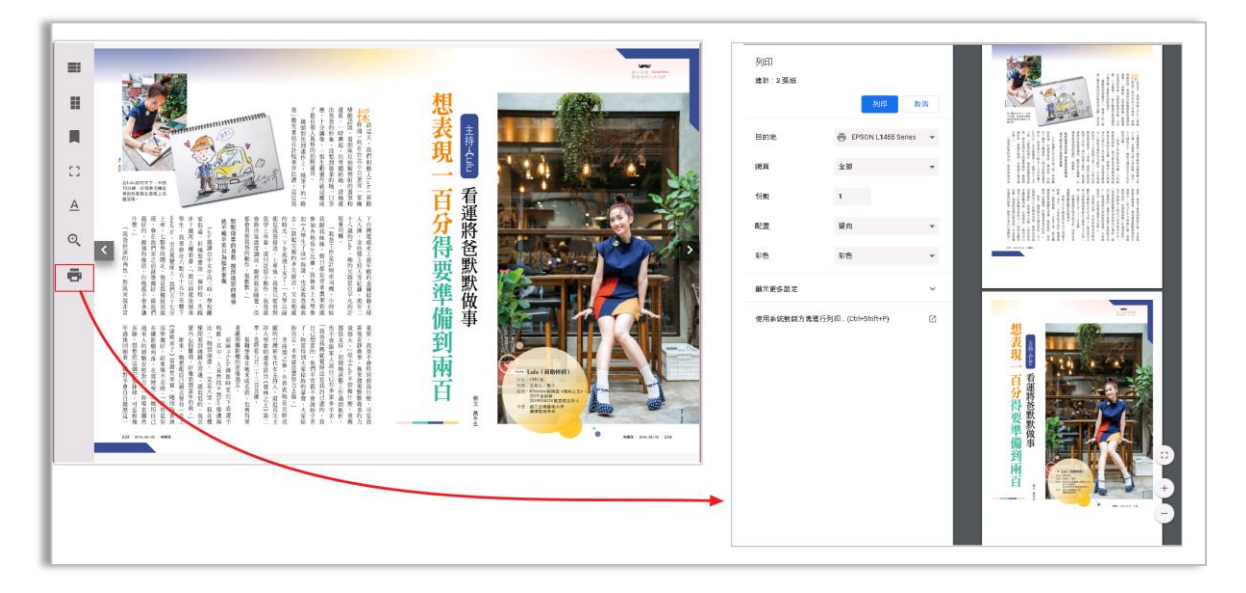

單頁顯示的頁面,點選列印功能後,即可列印單頁內容。

因單頁顯示後,功能列會隱藏,請點選, 叫出功能列。

| 想<br>表現一<br>副<br>王<br>王<br>王<br>王<br>王<br>王<br>王<br>王<br>王<br>王<br>王<br>王<br>王<br>王<br>王<br>王<br>王<br>王 | 列印<br>编計 1張                                                                                                  | 910 B                                                                                                    | 3 相                                                                                                    | The second second second second second second second second second second second second second second second se |
|----------------------------------------------------------------------------------------------------|----------------------------------------------------------------------------------------------------|----------------------------------------------------------------------------------------------------|----------------------------------------------------------------------------------------------------|----------------------------------------------------------------------------------------------------|
| 百分得要準備到兩百                                                                                               | <ul> <li>田的地</li> <li>原首</li> <li>砂板</li> <li>R型</li> <li>印色</li> <li>紙可用を放射式方表</li> <li>使用系統對式方表</li> </ul> | <ul> <li>PSON L1465 Series</li> <li>全部</li> <li>1</li> <li>援政</li> <li>彩色</li> <li>4(初辺. (Col+Sulfier))</li> </ul> | <ul> <li>・</li> <li>・</li></ul> |                                                                                                    |

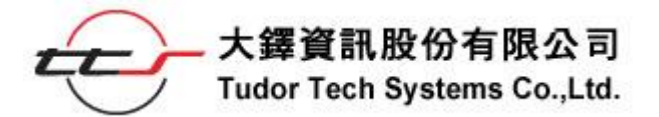

❸切換頁面 previous / next

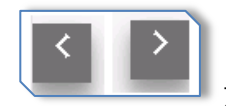

左、右切換前、後頁面。點選切換鍵,會顯示藍色。

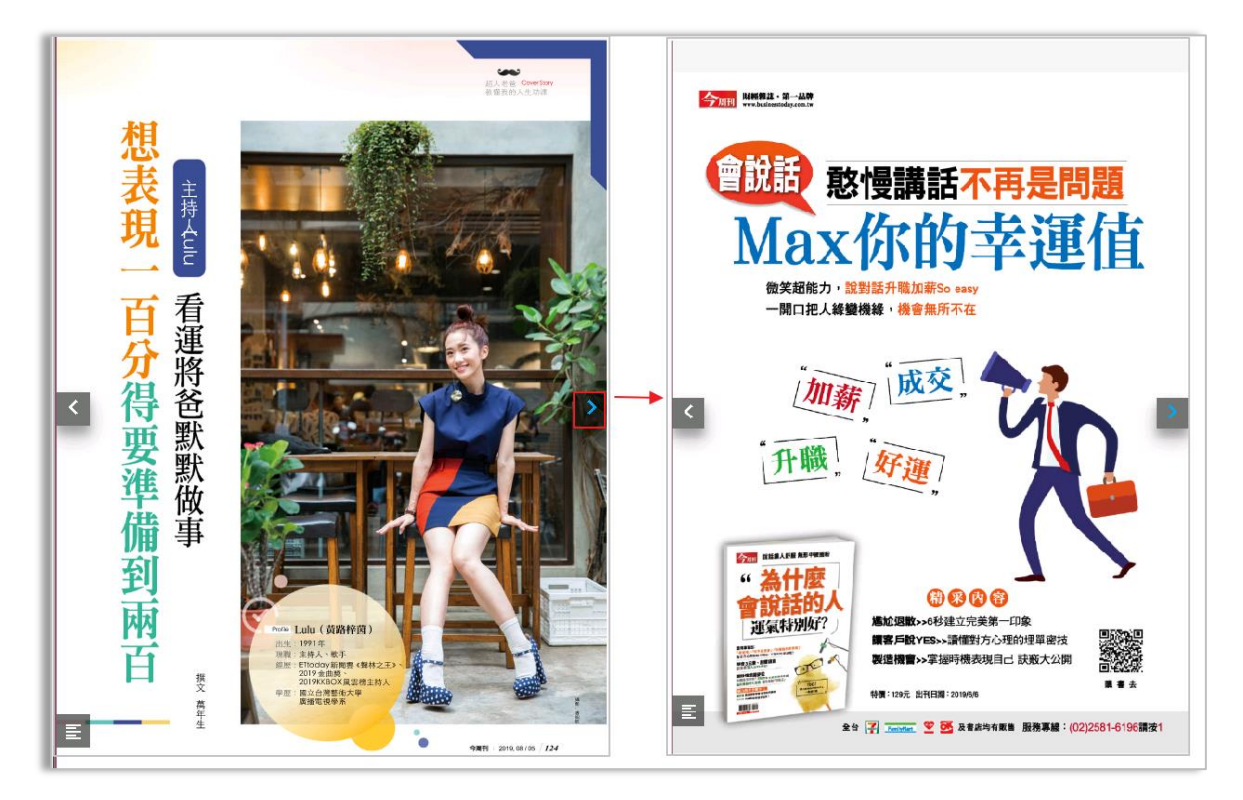